団体選手登録方法(CSVファイルによる登録の方法)

※団体登録ではCSVファイルを用いた一括登録が便利です。

※CSVファイルを用いた一括登録を行うには、JAAF-STARTのIDを取得し、設定を行うとス ムーズです。2024年度の登録時のCSVファイルまたは、2025年度登録完了後にCSV ファイルをダウンロードして登録してください。

① JAAF-STARTの IDを既に持っている場合(https://start.jaaf.or.jp/#/ にアクセス) (取得していない場合は新規ID取得を行ってください。)

□グイン方法がわからない方 ② ログイン 「新規DBK得) Ξ ログインボタンを押し、ログイン。 JAAF-START 何かが変わる、スポーツ体験を。

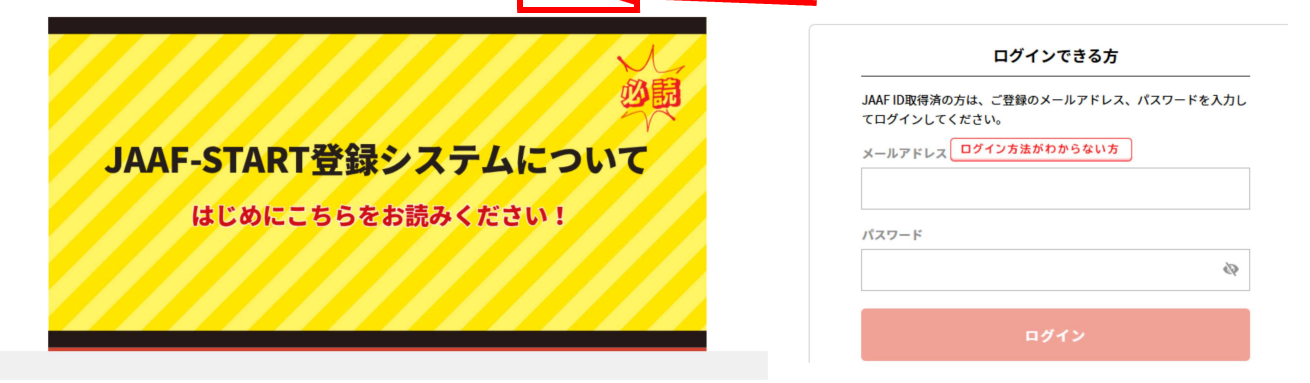

②グイン後に右上の三線マークをクリック

|                                                                                 | →表示されるメ          | ニューから                       | 団体登録申請             | 青を 選 択         |
|---------------------------------------------------------------------------------|------------------|-----------------------------|--------------------|----------------|
|                                                                                 |                  | ۲.                          | ップページ              |                |
|                                                                                 |                  |                             | 会員情報確認             | ~              |
| <ul> <li>③ 団体情報から登録する団体を選択</li> <li>① 体情報から登録する団体を選択</li> <li>□ C A15</li></ul> |                  |                             | 個人登録申請             | ~              |
|                                                                                 |                  | E.                          | 団体登録申請             | ~              |
|                                                                                 |                  | P                           | イベント情報             | ~              |
|                                                                                 |                  | لئ                          | くあるご質問             | ~              |
| ③団体情報から登録する団体を選択                                                                |                  | <del>.</del> <del>.</del> . | イトに関して             | ~              |
|                                                                                 |                  | ľ                           |                    |                |
| 団体情報                                                                            | JAAF-STARTの      | 登録メール                       | アドレスにワ             | ンタイムパス         |
|                                                                                 | ワードが送られ          | しるため、入                      | カし、認証を             | 行う。            |
| ID:A15<br>鈴鹿市立:<br>団体区分:中学校                                                     |                  |                             |                    |                |
| 承認団体:三重県中学校体育連盟                                                                 |                  |                             |                    |                |
| ④会員一覧CSVをクリックしCSVファ                                                             | イルをダウンロ          | ード                          |                    |                |
| 鈴鹿市立                                                                            |                  |                             | <b>©</b> 7         | * 🛃            |
| ▲ あなたは加入団体管理者です 団体登録マニュアル                                                       |                  | A15                         | 8.cs               | ,              |
| 会員登録 申請状況確認・登録料                                                                 | 支払               | 780 B・完                     | 7                  |                |
| ①团体情報 ②会員管理 ③申請状況·決済                                                            | 参加リクエ _          |                             | * <b>*</b> * + * - | 18 54 44 44 44 |
| 団体情報を確認して変更がある場合は基本情報変更ボタンで変更、変更がない                                             | CS<br>場合は②に進んでくた | Vファイルカ                      | ドタワンロー             | ドされます。         |
| 加入団体基本情報                                                                        | 会日一覧CSV          |                             |                    |                |

会員一覧PDF

会員一覧CSV

⑤ファイルの中身を確認し情報に間違いが無いか確認してください。

|    |       |         |        |        |           |      | A15 |      |       |        | 8.csv - Excel |    |  |
|----|-------|---------|--------|--------|-----------|------|-----|------|-------|--------|---------------|----|--|
| יר | イルホーム | 4 挿入    | ページレイ  | アウト 数3 | む データ     | 校閲   | 表示  | 開発   | ヘルプ   | パスワード角 | ¥除 Q          | 何を |  |
| Q: | 15    | •       | × ~    | fx     |           |      |     |      |       |        |               |    |  |
| 4  | A     | В       | С      | D      | E         | F    | G   |      | н     | 1      | J             |    |  |
| 1  | 年度    | JAAF ID | 氏名 (姓) | 氏名(名)  | )<br>登録番号 | フリガナ | フリナ | it 3 | 英字(姓) | 英字(名)  | 国籍            | 性疗 |  |
| 2  | 2024  | 1.6     |        |        |           |      |     |      |       |        | JPN           | 男  |  |
| 3  | 2024  | 1.6     |        | Õ      | <u> </u>  | 0    |     |      |       |        | JPN           | 另  |  |
| 4  | 2024  | 1       |        |        |           |      |     |      |       |        | JPN           | 男  |  |
| 5  | 2024  | 1.66    |        |        |           |      |     |      |       |        | JPN           | 男  |  |

2024年度のものを使用する場合、学年や卒業生が含まれていないか確認し、必要であ れば修正を行ってください。

※2025年度登録が未完了の場合、CSVファイル内は空欄で表示されます。

⑥鈴鹿陸協選手管理システムにログインしてください。

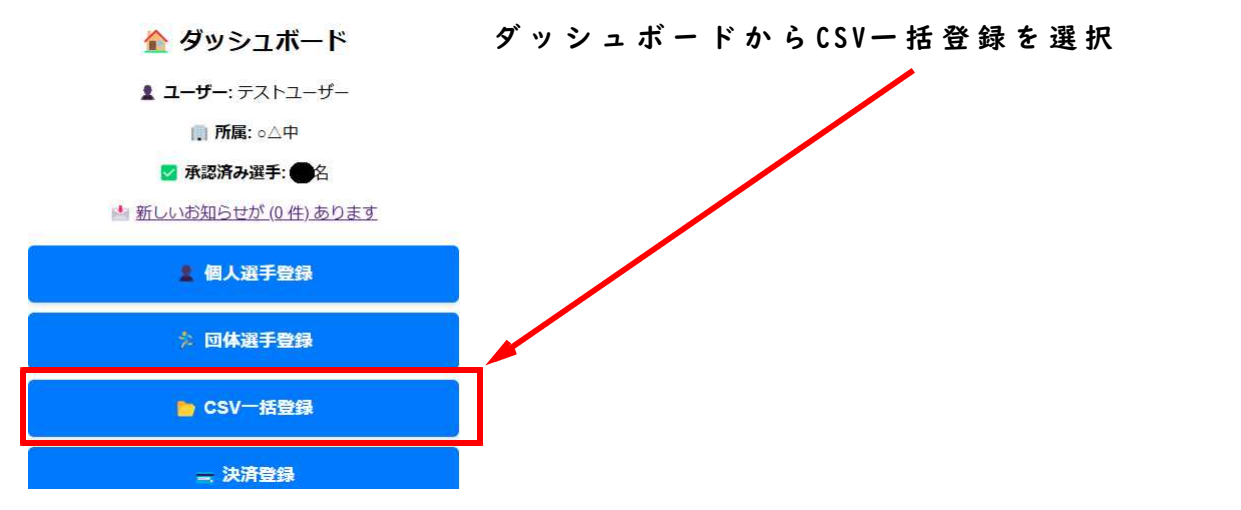

## ⑦CSVファイルのアップロード

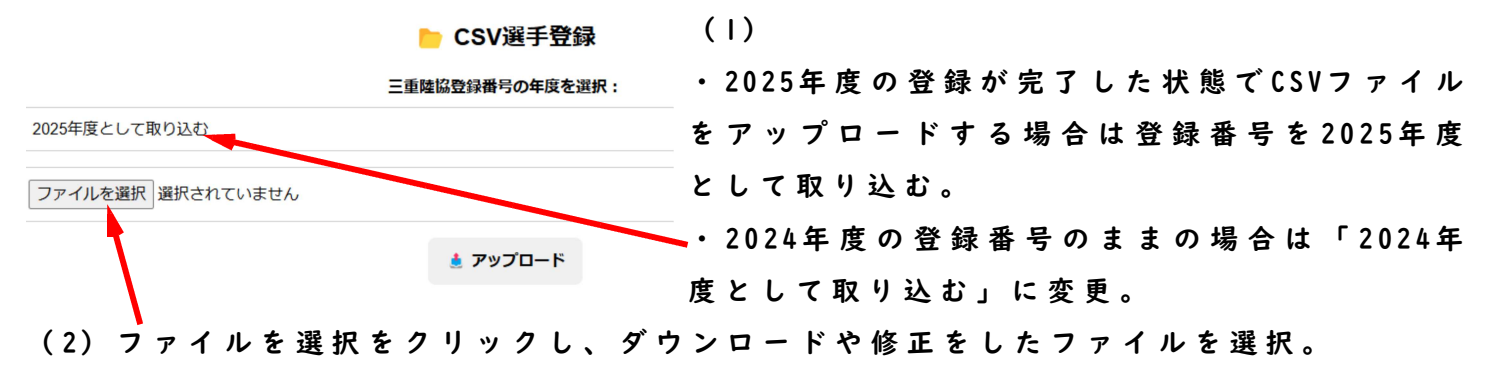

⑧アップロードボタンをクリックし、登録を行う。

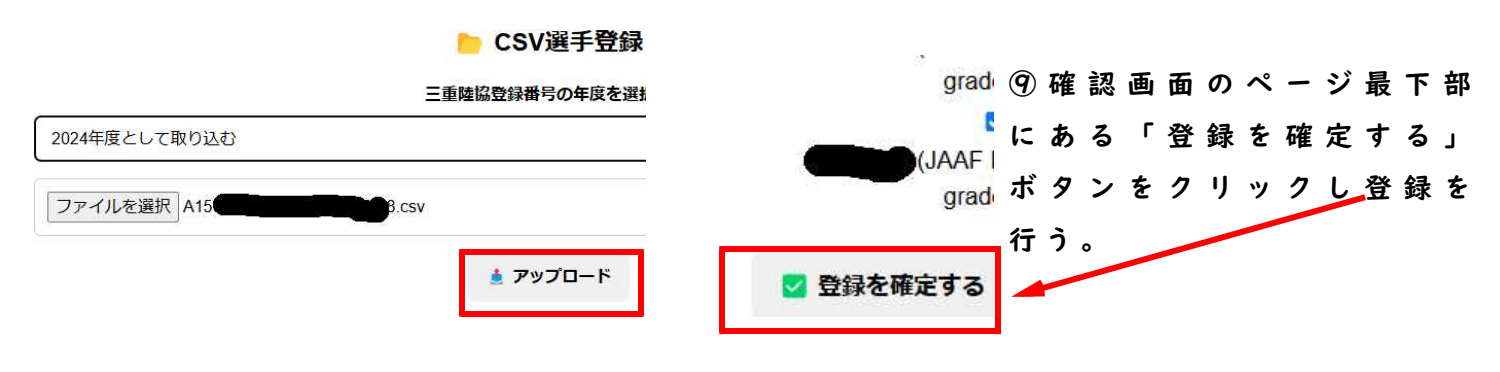